## **Configuring Mixpanel**

Configuring Mixpanel for single sign-on (SSO) enables administrators to manage users of Citrix ADC. Users can securely log on to Mixpanel by using the enterprise credentials.

## Prerequisite

Browser Requirements: Internet Explorer 11 and above

## To configure Mixpanel for SSO by using SAML:

- 1. In a browser, type <u>https://mixpanel.com/login/</u> and press **Enter**.
- 2. Type your Mixpanel admin account credentials (EMAIL ADDRESS and PASSWORD) and click LOG IN.

| mixpa<br>●●· | ∩el                     |
|--------------|-------------------------|
|              | Login<br>Email address: |
|              | PASSWORD:               |
|              | FORGOT YOUR PASSWORD?   |

3. In the dashboard page, click the **Settings** icon in the top-right corner and select **Project settings**.

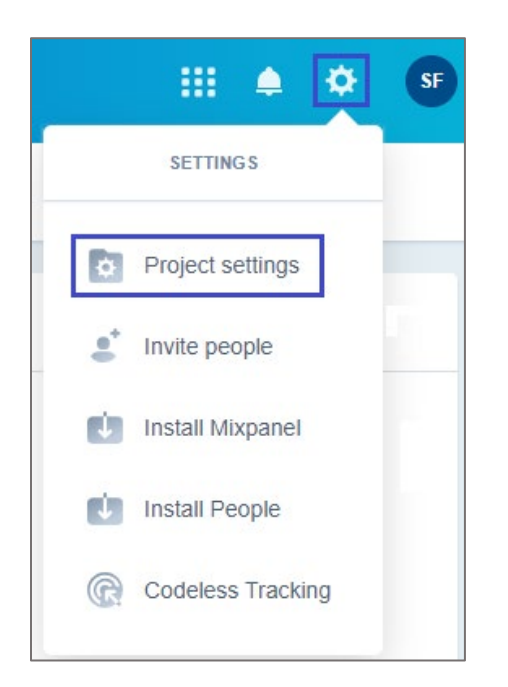

4. In the pop-up window, click the **Access security** tab.

| Management Team           | Messages Data management Data connecto | r Access security Autotrack      |  |  |
|---------------------------|----------------------------------------|----------------------------------|--|--|
| Name                      | My new project                         | I CHANGE                         |  |  |
| URL                       | http://example.com                     | CHANGE                           |  |  |
| Timezone                  | US/Pacific                             | CHANGE                           |  |  |
| Data points               | 0                                      |                                  |  |  |
| Number of users           | 0                                      |                                  |  |  |
| Token                     | 83911b621cb11937002bc7dbbc59e371       |                                  |  |  |
| API Secret                | 8f7a704962c0a164ab862514e0aeea76       | 8f7a704962c0a164ab862514e0aeea76 |  |  |
| OAuth Token for GDPR APIs | Click CHANGE to generate               | CHANGE                           |  |  |
| Options                   | C Reset Project Data                   |                                  |  |  |
|                           | × Delete Project                       |                                  |  |  |
|                           | ➡ Transfer Project                     |                                  |  |  |

5. Click **Change settings** in the **Enable single sign on** tile.

| Management | Team                                                                                     | Messages                                                                                 | Data management                    | Data connector | Access security | Autotrack |
|------------|------------------------------------------------------------------------------------------|------------------------------------------------------------------------------------------|------------------------------------|----------------|-----------------|-----------|
| A          | Improve security w<br>Whenever your team<br>need to enter both th<br>code generated on t | rith two-factor aut<br>n signs into their au<br>heir password and<br>their mobile device | h<br>ccount, they'll<br>a security |                | Disabled        | Enable    |
| ****       | Enable single sign<br>Enabling this will rea<br>to sign in through yo                    | on Change<br>quire all members<br>our identity provide                                   | settings<br>of this project<br>r.  |                | Enable          | Disable   |
|            | Postback URL<br>https://mixpanel.com                                                     | n/security/sso/logir                                                                     | /5100/                             |                | Download        | metadata  |

6. Enter the Mixpanel account password and click **CONTINUE**.

| Verify Mixpane     | el password         |             |
|--------------------|---------------------|-------------|
| For your security, | please enter your p | assword for |
| ••••••             |                     |             |
|                    | Cancel              | CONTINUE    |

7. Upload the IdP certificate and click **NEXT**.

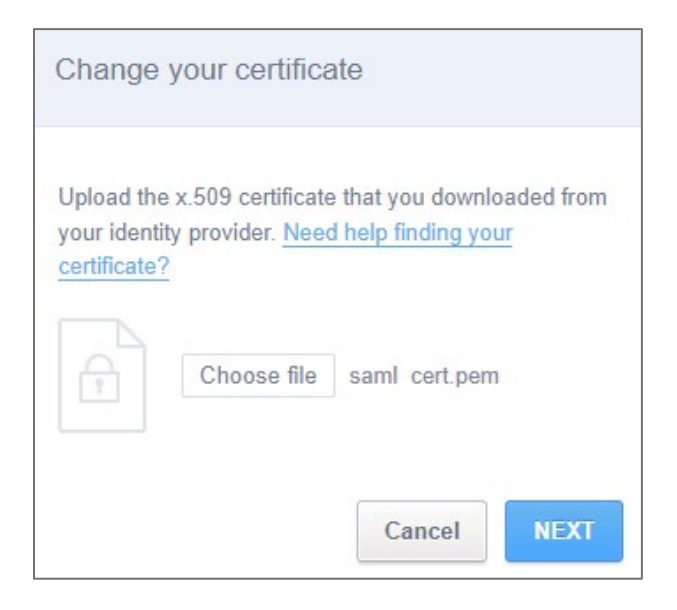

**Note:** The IdP Certificate is provided by Citrix and can be accessed from the link below: <u>https://ssb4.mgmt.netscalergatewaydev.net/idp/saml/templatetest/idp\_metadata.xml</u>

8. Enter the IdP logon URL and click **NEXT**.

| Change your authentication UR                                                             | L                       |
|-------------------------------------------------------------------------------------------|-------------------------|
| Upload the authentication URL from your provider. <u>Can't find your authentication U</u> | identity<br>RL?<br>NEXT |

9. Finally, click **DONE**.

| Congratulations!                     |                              |
|--------------------------------------|------------------------------|
| You have successfully upda settings! | ted your single sign on DONE |